**KEMASKINI : 27 / 4 / 2020** 

LANGKAH PERMOHONAN ONLINE

CBRM

## SKIM PEMBIAYAAN PEMULIHAN PERNIAGAAN SEKTOR MIKRO

COVID BUSINESS RECOVER Y-MICRO (CBRM)

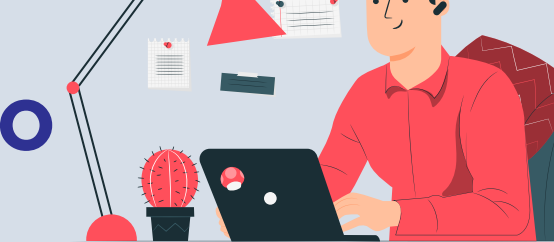

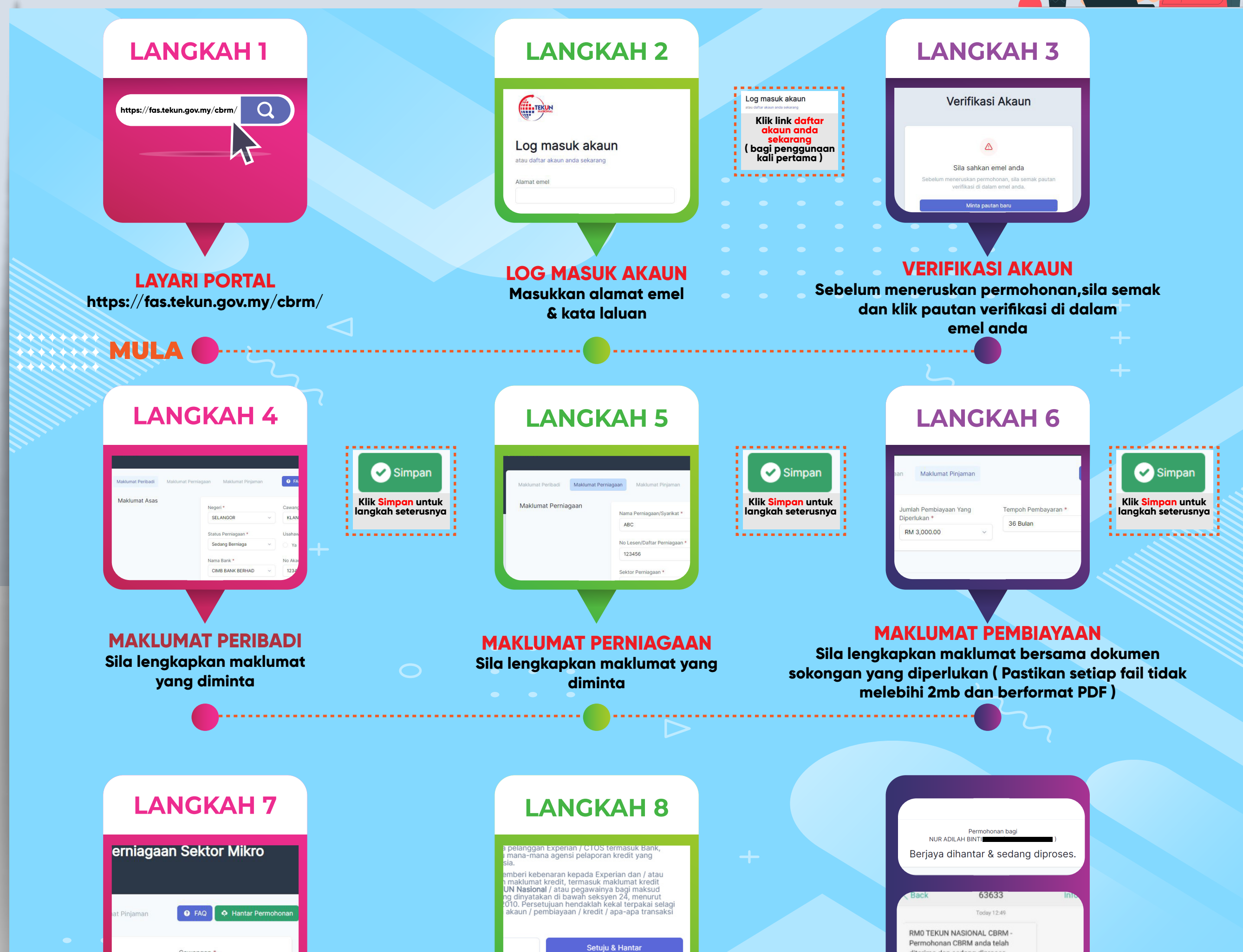

## HANTAR PERMOHONAN

Sila pastikan maklumat yang disi adalah tepat dan muktamad. Maklumat tidak dapat ditukar selepas permohonan dihantar. PAPARAN PENZAHIRAN Klik setuju dan hantar diterima dan sedang diproses.

Paparan Permohonan berjaya dihantar & sedang diproses. Pemohon juga akan menerima SMS

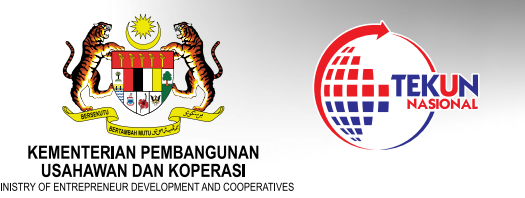

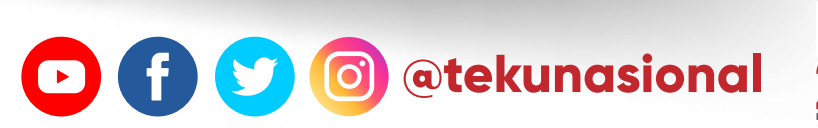

SELESAI

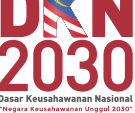